### 新北數位學院 Online Go!

## Google meet 主持人設定

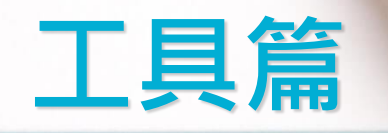

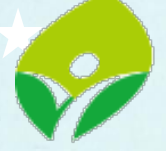

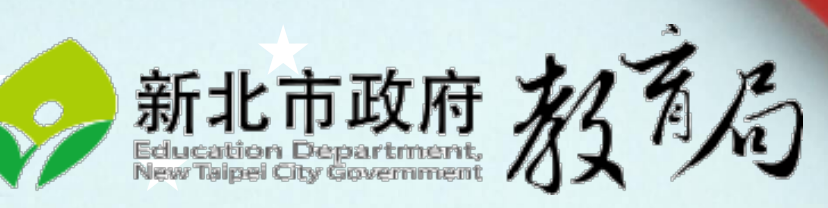

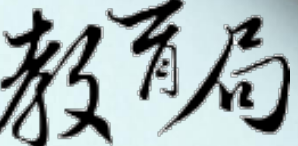

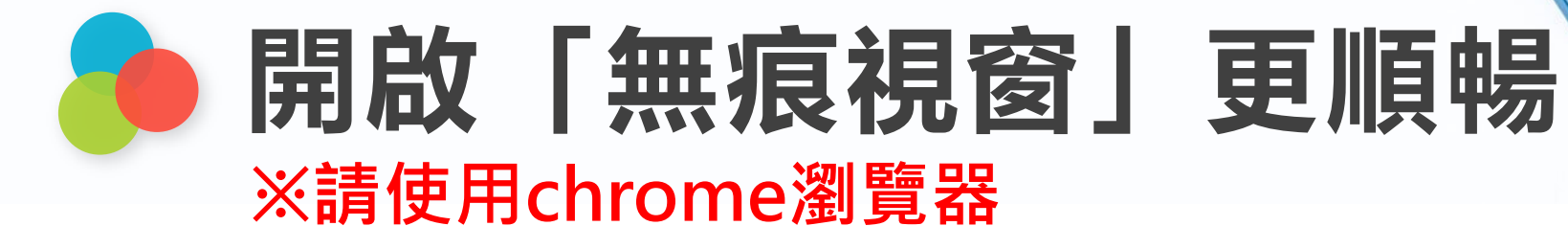

#### 開啟 Google Chrome 無痕模式

|             |            |               | —                | a ×      |  |  |
|-------------|------------|---------------|------------------|----------|--|--|
|             |            |               | * *              | 0 :      |  |  |
| Regis       | 新增分算       | ξ(T)          |                  | Ctrl + T |  |  |
| and fireday | ■新増視窗(N)   |               |                  | Ctrl + N |  |  |
|             | 新増無痕式視察(1) |               | Ctrl + Shift + N |          |  |  |
|             | 記錄(H)      |               |                  | ۲        |  |  |
|             | 下截(D)      |               |                  | Ctrl + J |  |  |
|             | 書飯(B)      |               |                  | F        |  |  |
|             | 新聞意志       | -             | 100% +           | 53       |  |  |
| ir          | 列印(P)。     | -             |                  | Ctrl + P |  |  |
|             | 投款(C).     |               |                  |          |  |  |
|             | 尋找(円)。     | -             |                  | Ctrl + F |  |  |
|             | <b>ESI</b> | 4 (L)         |                  | ۴        |  |  |
|             | 15 12      | <u> 第下(T)</u> | 複制(C)            | 點上(P)    |  |  |
| Ŧ           | 設定(S)      |               |                  |          |  |  |
|             | 創地目用 (E) ► |               |                  |          |  |  |
|             | 结束(X)      |               |                  |          |  |  |
|             |            |               |                  |          |  |  |

### 已開啟「無痕模式」視窗

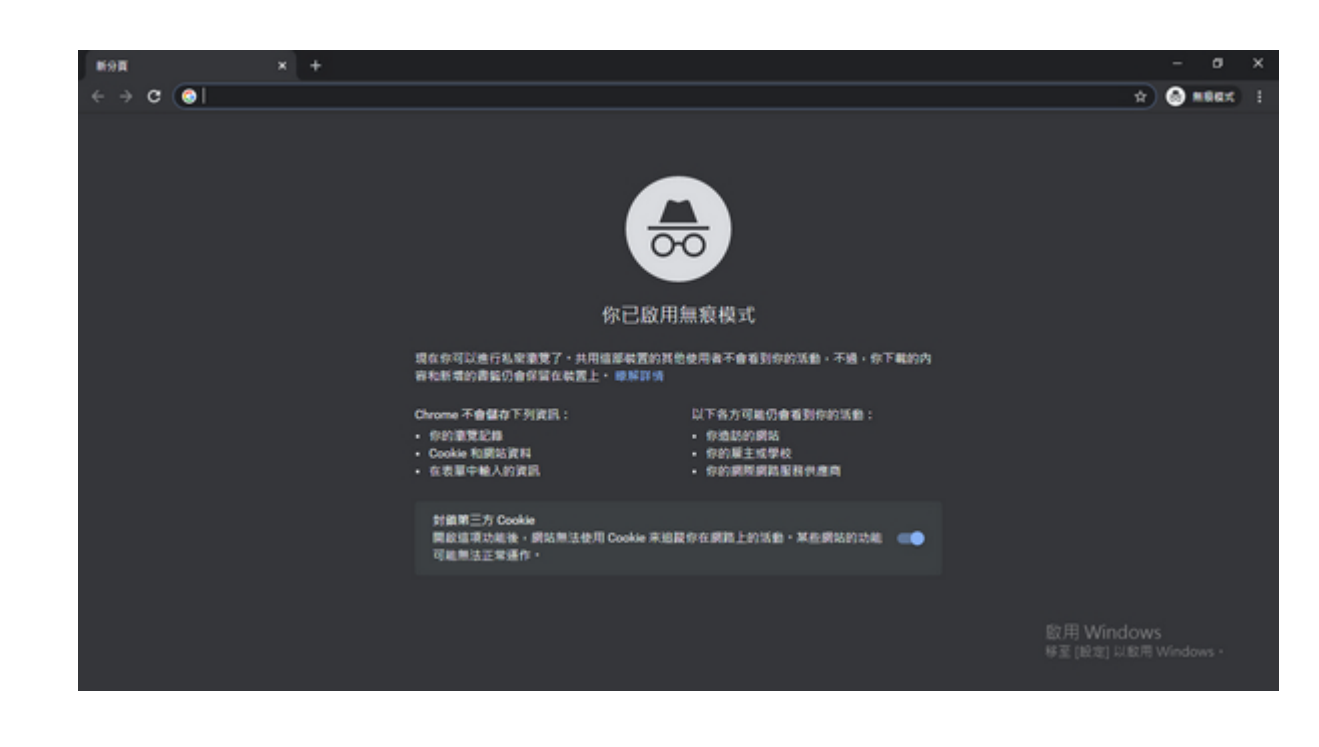

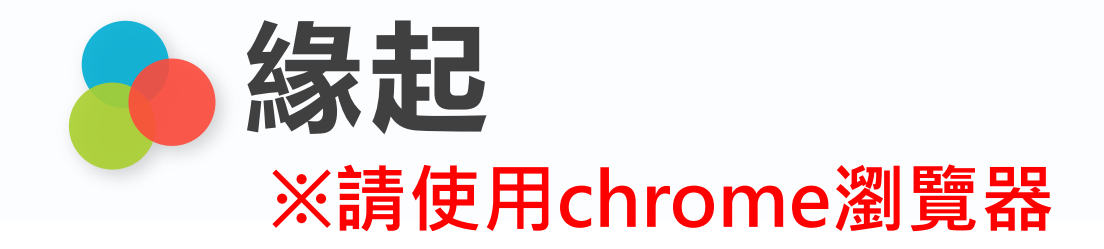

### 使用classroom 連到meet會有一個 狀況,就是第一個進meet的學生會 有課堂主控權,上課時會造成困擾

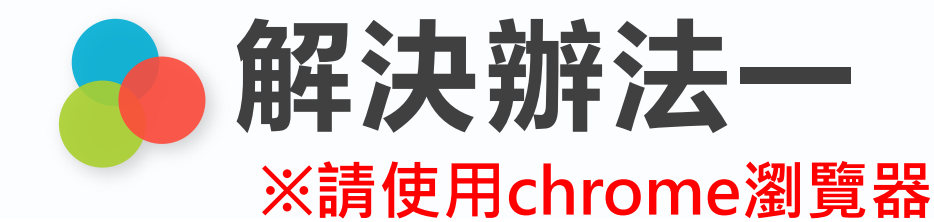

※請使用chrome瀏覽器·「校務行政帳號@apps.ntpc.edu.tw」登入

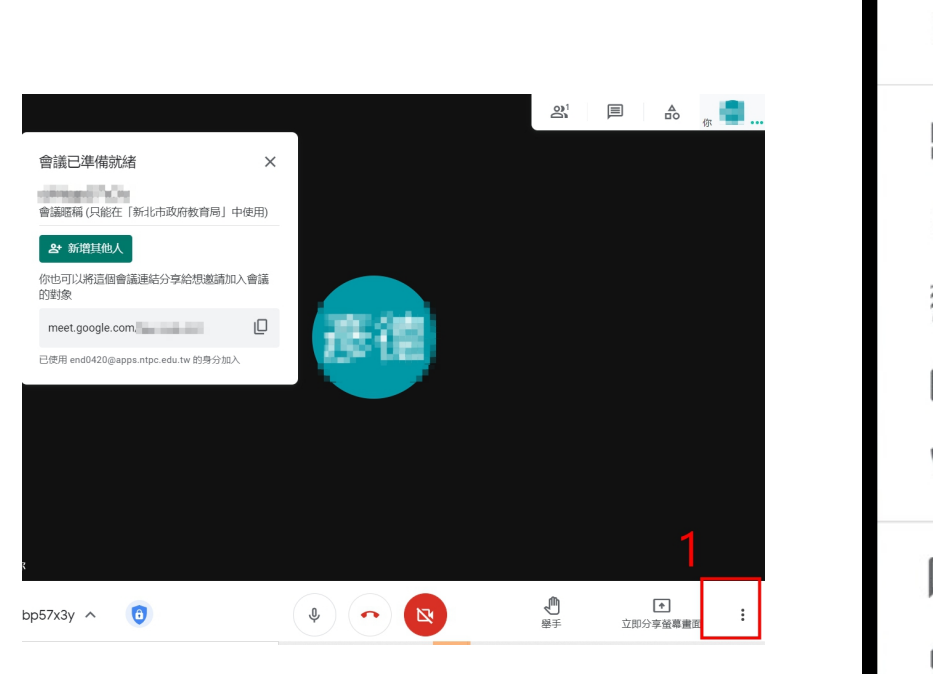

| 0  | 白板<br>開啟 Jam<br>錄製會議 |    |                      |                                                                                        |
|----|----------------------|----|----------------------|----------------------------------------------------------------------------------------|
|    | 變更版面配置               |    | 設定                   | 只有主辦人才能存取這些控制項 4 ×                                                                     |
| :: | 全螢幕                  |    | <b>〕</b> 音訊 <b>?</b> | <sup>快速存取</sup> 關閉快速存取 •                                                               |
| 0  | 變更背景                 |    | □ 視訊                 | <ul> <li>王辦人必須先加入會議</li> <li>只有主辦人邀請的使用者可以直接加入會議,不必先提出要求</li> <li>使用者無法匿名加入</li> </ul> |
| cc | 字幕                   | 關閉 | ● 主辦人控制項             | • 只有主辦人可透過撥出方式讓他人加入會議                                                                  |
| Ċ  | 使用電話收發音訊             |    |                      | → 計所有人<br>分享螢幕畫面<br>這項功能關閉後,只有主辦人能分享自己的螢幕畫面                                            |
| ÷  | 回報問題                 |    |                      | 傳送即時通訊訊息<br>這項功能關閉後,只有主辦人能傳送即時通訊訊息                                                     |
| !  | 檢舉違規情形               |    |                      |                                                                                        |
| ଇ  | 疑難排解與說明              | 2  |                      |                                                                                        |
| ¢3 | 設定                   | _  |                      |                                                                                        |

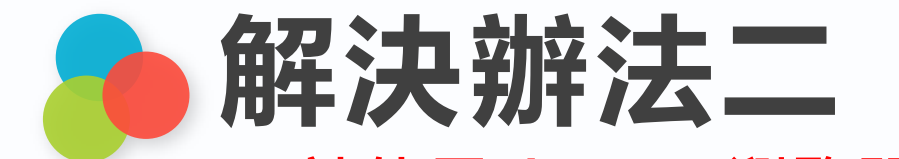

※請使用chrome瀏覽器,「校務行政帳號@apps.ntpc.edu.tw」登入

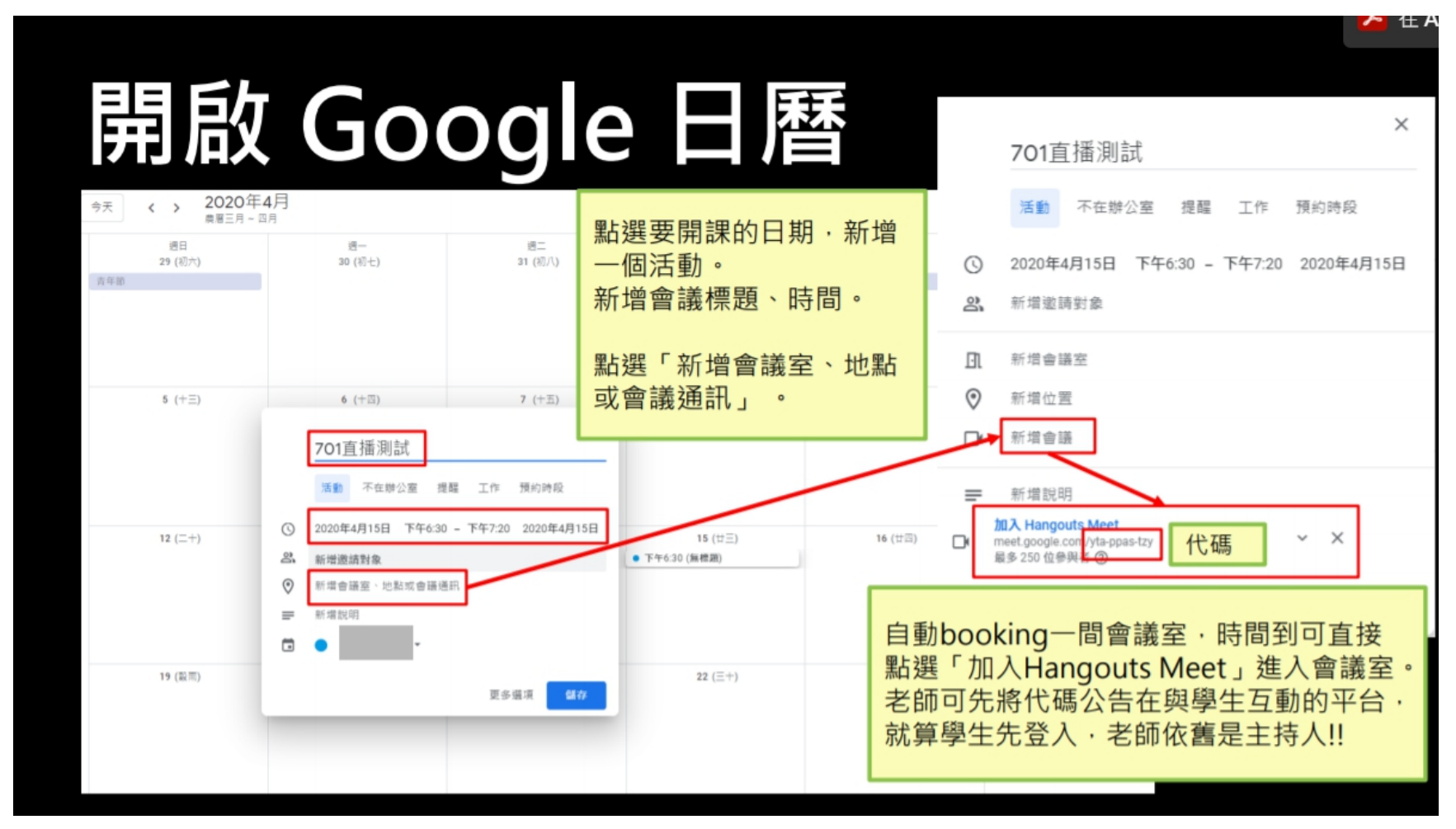

資料來源:https://web.dcsh.tp.edu.tw/sites/default/files/page/2020/03/24414/29362.pdf

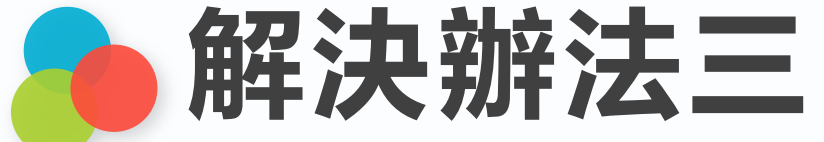

#### ※請使用chrome瀏覽器,「校務行政帳號@apps.ntpc.edu.tw」登入

1.Google classroom開啟meet連結

植物的奥秘植物的横造和功能

課程代碼 v3e7xkx 🚼

Meet 連結 產生 Meet 連結 🔒

植物的奥秘 <sup>植物的構造和功能</sup>

課程代碼 v3e7xkx 🚼

Meet 連結 https://meet.google.com/lookup/ggqzjodgvl 📎

3. 上課前,點選「meet連結」

5. 複製連結 通知學生

會議已準備就緒

 $\times$ 

ggqzjodgvl 會議暱稱(只能在「新北市政府教育局」中使用)

#### 24 新增其他人

你也可以將這個會議連結分享給想邀請加入會議的對象

2.讓學生看見設成「關閉」

🚺 將 Meet 加入您的課程

只要使用 Meet 召開視訊會議,即可透過遠距教學與學生交流互動。您可以在課程設定中管理 Meet。

| _     | https://meet.google.com/lookup/ggqzjodgvl | ł | 複製 |
|-------|-------------------------------------------|---|----|
| 讓學生看見 |                                           |   |    |
|       |                                           | ŧ | 儲存 |

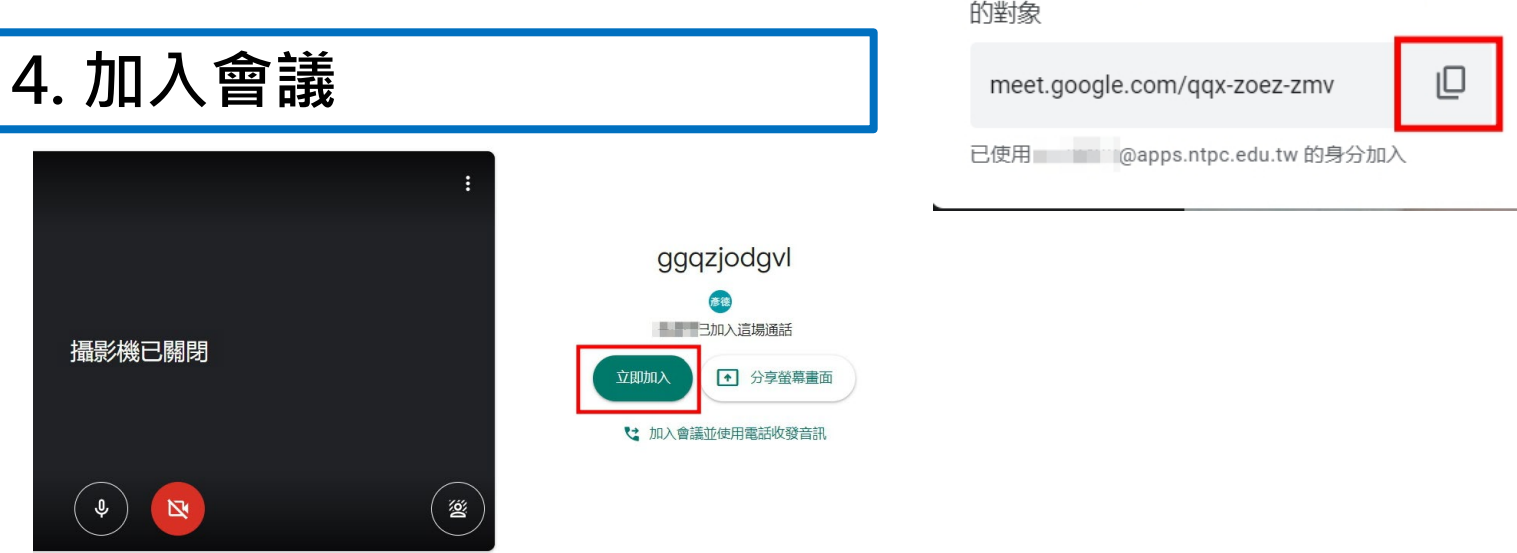

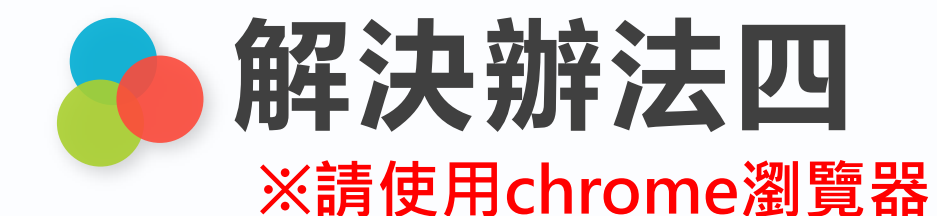

※請使用chrome瀏覽器·「校務行政帳號@apps.ntpc.edu.tw」登入

### 上課前10分鐘開設會議室,老師先進入後再通知學生 ☆大家要記得點名喔,不要讓其他路人亂入!!!

# 謝謝您的辛勞

#### 停課不停學: https://reurl.cc/mqWjaW